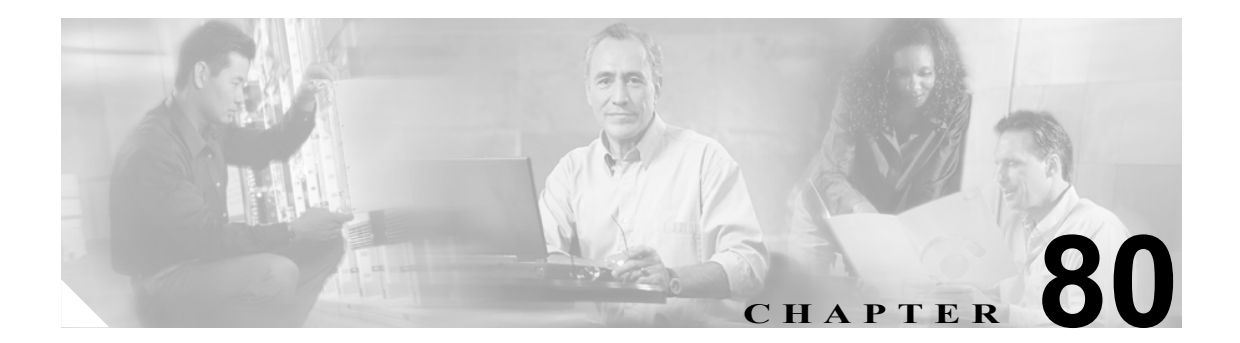

# 共通電話プロファイルの設定

共通電話プロファイルは、Cisco TFTP が必要とするデータを提供します。共通電話プロファイルの 設定後、Phone Configuration ウィンドウを使用して、SCCP 電話機または SIP 電話機を共通電話プロ ファイルに関連付けます。

共通電話プロファイルの検索と設定をするには、次のトピックを参照してください。

- 共通電話プロファイルの検索 (P.80-2)
- 共通電話プロファイルの設定 (P.80-3)
- 共通電話プロファイルの設定値(P.80-4)
- 共通電話プロファイルの削除 (P.80-5)
- 関連項目 (P.80-6)

### 共通電話プロファイルの検索

Find and List Common Phone Profile ウィンドウを使用して、共通電話プロファイルを検索する手順は、次のとおりです。この機能は、次のカテゴリに基づいて、あらゆるタイプの共通電話プロファ イルを検索します。

- Name
- Description

#### 手順

**ステップ1** Device > Device Settings > Common Phone Profile の順に選択します。

Find and List Common Phone Profiles ウィンドウが表示されます。

**ステップ2** 最初の Find Common Profile ドロップダウン リスト ボックスから、共通電話プロファイルの検索に 使用するフィールドを選択します (たとえば、Name、Description)。

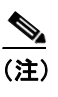

) データベースに登録されている共通電話プロファイルをすべて検索するには、検索テキストを入力せずに Find をクリックします。検索条件と一致する共通電話プロファイルのリストが表示されます。

- **ステップ3** 2 番目の Find Common Phone Profile ドロップダウン リスト ボックスから、テキスト検索の検索パ ターンを選択します(たとえば、begins with、contains、ends with)。
- ステップ4 必要に応じて適切な検索テキストを指定し、Find をクリックします。

検索条件と一致するレコードが表示されます。Rows per Page ドロップダウン リスト ボックスから 別の値を選択して、各ページに表示する項目の数を変更できます。

### <u>。</u> ヒント

ト 検索結果内で共通電話プロファイルを検索するには、Search Within Results チェックボックスをオンにし、このステップの説明に従って検索条件を入力します。

(注) 該当する共通電話プロファイルの横にあるチェックボックスをオンにして Delete Selected をクリックすると、複数の共通電話プロファイルを削除できます。Select All をクリックし て Delete Selected をクリックすると、ウィンドウ内のすべての共通電話プロファイルを削 除できます。

(注)

標準の共通電話プロファイルを削除することはできません。

**ステップ5** 検索条件と一致するレコードのリストから、表示する共通電話プロファイルの名前をクリックします。

Common Phone Profile Configuration ウィンドウが表示され、選択した共通電話プロファイルが示されます。

#### 追加情報

P.80-6の「関連項目」を参照してください。

### 共通電話プロファイルの設定

共通電話プロファイルを追加、コピー、または更新する手順は、次のとおりです。

#### 手順

**ステップ1** Device > Device Settings > Common Phone Profile の順に選択します。

Find and List Common Phone Profiles ウィンドウが表示されます。

- ステップ2 次のいずれかの作業を行います。
  - 既存の共通電話プロファイルをコピーする場合は、適切な共通電話プロファイルを見つけ (P.80-2の「共通電話プロファイルの検索」を参照)、コピーする共通電話プロファイルの横に ある Copy ボタンをクリックして、ステップ3に進みます。
  - 新しい共通電話プロファイルを追加する場合は、Add New ボタンをクリックし、ステップ3に 進みます。
  - 既存の共通電話プロファイルを更新する場合は、適切な共通電話プロファイルを見つけ (P.80-2の「共通電話プロファイルの検索」を参照)、ステップ3に進みます。
- ステップ3 適切な設定値を入力します(表 80-1 を参照)。
- ステップ4 Save をクリックします。

#### 追加情報

P.80-6の「関連項目」を参照してください。

## 共通電話プロファイルの設定値

表 80-1 では、Common Phone Profile Configuration ウィンドウ内で使用可能な設定値について説明します。関連手順の詳細については、P.80-6の「関連項目」を参照してください。

表 80-1 共通電話プロファイルの設定値

| フィールド                  | 説明                                       |
|------------------------|------------------------------------------|
| 共通電話プロファイルの情報          |                                          |
| Name                   | 共通電話プロファイルを識別する名前を入力します(たとえば、            |
|                        | CPP_7905)。この値には、1 ~ 50 文字(英数字、ドット、ダッシュ、ま |
|                        | たは下線を含む)を指定できます。                         |
| Description            | 共通電話プロファイルの目的を指定します(たとえば、common phone    |
|                        | profile for model 7905) $_{\circ}$       |
| Local Phone Unlock     | ローカル電話機のロック解除に使用するパスワードを入力します。1~         |
| Password               | 15 文字を指定できます。                            |
| Enable End User Access | この共通電話プロファイルを使用する電話機のバックグラウンド イ          |
| to Phone Background    | メージをエンド ユーザが変更できるようにする場合は、このチェック         |
| Image Setting          | ボックスをオンにします。                             |

### 共通電話プロファイルの削除

共通電話プロファイルを削除する手順は、次のとおりです。

#### 始める前に

共通電話プロファイルを使用しているデバイスを検索するには、Common Phone Profile Configuration ウィンドウの Related Links ドロップダウン リスト ボックスから **Dependency Records** リンクを選択 します。Dependency Records がシステムに対して使用可能になっていない場合、Dependency Records Summary ウィンドウにメッセージが表示されます。Dependency Recordsの詳細については、P.A-4の 「Dependency Records へのアクセス」を参照してください。

#### 手順

ステップ1 削除する共通電話プロファイルを検索します。P.80-2の「共通電話プロファイルの検索」を参照してください。

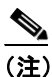

標準の共通電話プロファイルを削除することはできません。

ステップ2 Common Phone Profile Configuration ウィンドウで、Delete をクリックします。

この操作を実行すると取り消せないことを確認するメッセージが表示されます。

ステップ3 共通電話プロファイルを削除するには、OK をクリックします。削除操作を取り消すには、Cancel をクリックします。

#### 追加情報

P.80-6の「関連項目」を参照してください。

### 関連項目

- 共通電話プロファイルの検索 (P.80-2)
- 共通電話プロファイルの設定 (P.80-3)
- 共通電話プロファイルの設定値 (P.80-4)
- 共通電話プロファイルの削除 (P.80-5)
- Cisco IP Phone の設定(P.70-1)
- 『Cisco CallManager システム ガイド』の「Cisco TFTP」
- 『Cisco CallManager システム ガイド』の「セッション開始プロトコル (SIP)の概要」